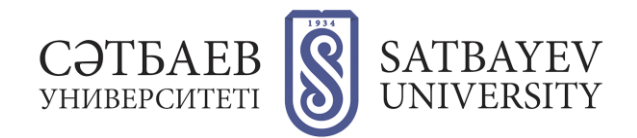

## Инструкция по загрузке документов онлайн для конкурса вакансий Satbayev University

1. Перейдите на страницу «Подача документов на конкурс вакансий Satbayev University».

https://official.satbayev.university/ru/vacancies

2. Прочитайте правила оформления документов и требования к ним, а также правила загрузки документов. Обратите внимание на дедлайн подачи документов на конкурс: документы не принимаются после обозначенного срока.

3. Перейдите к форме загрузки документов.

- Выберите институт и вакансию, на которую вы подаете документы.
- Для этого:
- В граве «Институт» вы берите нужный институт из выпадающего списка.
- В графе «Кафедра» выберите нужную кафедру из выпадающего списка. Если вы подаете документы на вакансию директора или заместителя директора в графе «Кафедра» выберите пункт «Руководство соответствующего института».
- Если вы падаете документы на вакансию преподавателя Военного института в графе «Кафедра» выберите пункт «Вакансии Военного института».
- В графе вакансии вы берите нужную вакансию из выпадающего списка.

4. Нажмите синюю кнопку в первой строчке загрузки.

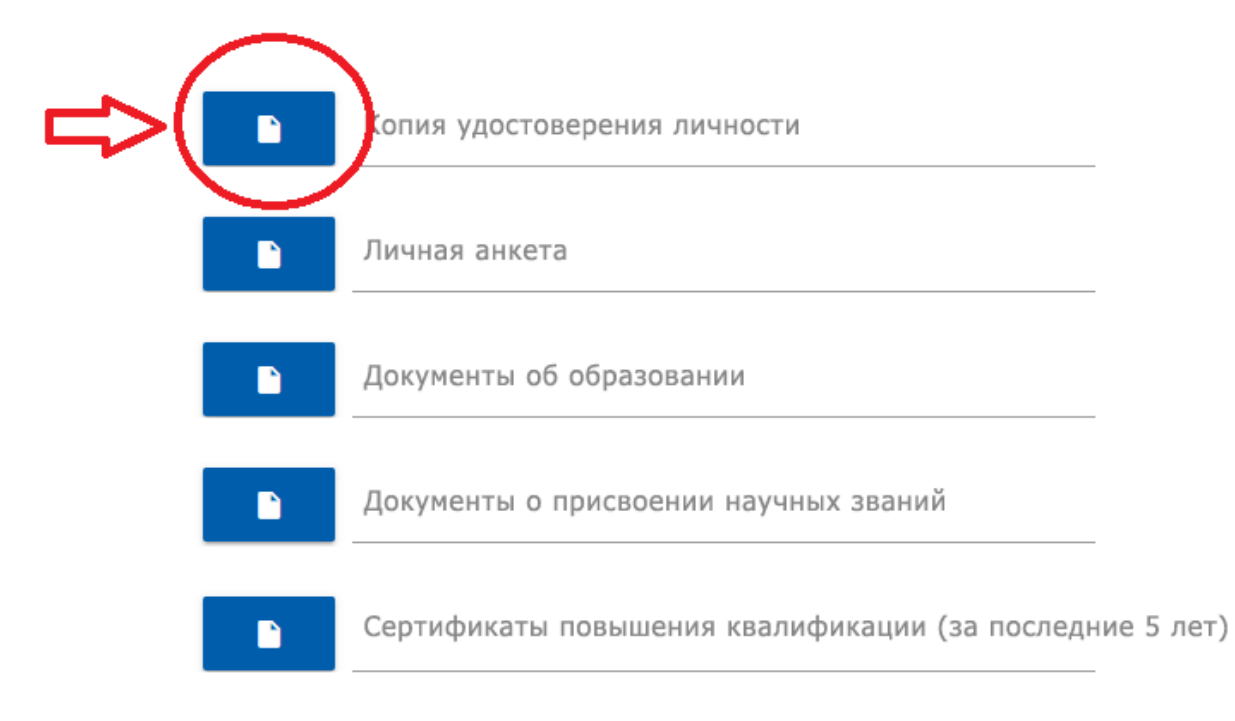

5. В открывшемся окне выберите нужный документ (pdf со сканами удостоверения личности). Нажмите кнопку «Открыть».

| Документы для конкурса                          |                                        |                  |                 |                 | Поиск: Документы для конк 🔎 |   |  |
|-------------------------------------------------|----------------------------------------|------------------|-----------------|-----------------|-----------------------------|---|--|
|                                                 |                                        |                  |                 |                 |                             |   |  |
| SU image 🔷 🔨                                    | Имя                                    | Дата изменения   | Тип             | Размер          |                             |   |  |
| материалы                                       | 🔒 К.Сатпаев Документы об образовании   | 23.11.2021 10:11 | Документ Adobe  | 149 КБ          |                             |   |  |
| Материалы к са                                  | 👃 К.Сатпаев Другие документы.pdf       | 23.11.2021 10:11 | Документ Adobe  | 128 KE          |                             |   |  |
| Новости Satbay                                  | 📄 К.Сатпаев Личная анкета.docx         | 23.11.2021 10:11 | Документ Micros | 14 КБ           |                             |   |  |
| ОБЩАЯ ПАПКА                                     | 🔒 К.Сатпаев Научные звания.pdf         | 23.11.2021 10:11 | Документ Adobe  | 395 KE          |                             |   |  |
|                                                 | 🔒 К.Сатпаев Научные труды публикации   | 23.11.2021 10:11 | Документ Adobe  | 966 KE          |                             |   |  |
| Мой компьютер:                                  | 🚨 К.Сатпаев Сертификаты о повышении    | 23.11.2021 10:11 | Документ Adobe  | 700 КБ          |                             |   |  |
| 🖁 Galaxy Ann                                    | 👃 К.Сатпаев Трудовой стаж.pdf          | 23.11.2021 10:11 | Документ Adobe  | 296 KE          |                             |   |  |
| Music                                           | 👃 К.Сатпаев Удостоверение личности.pdf | 23.11.2021 10:11 | Документ Adobe  | 172 KE          |                             |   |  |
| Pictures                                        |                                        |                  |                 |                 |                             |   |  |
| Videos                                          |                                        |                  |                 |                 |                             |   |  |
| Документы                                       |                                        |                  |                 |                 |                             |   |  |
| Загрузки                                        |                                        |                  |                 |                 |                             |   |  |
| Объемные объ                                    |                                        |                  |                 |                 |                             |   |  |
| Рабоций стол                                    |                                        |                  |                 |                 |                             |   |  |
|                                                 |                                        |                  |                 |                 |                             |   |  |
| ЛОКАЛЬНЫЙ ЛИС                                   |                                        |                  |                 |                 |                             |   |  |
| Имя файла: К.Сатпаев Удостоверение личности.pdf |                                        |                  | ~ [             | Все файлы (*.*) |                             |   |  |
|                                                 |                                        |                  |                 |                 | 0                           | 0 |  |

6. Повторите то же самое со всеми остальными пунктами и документами формы.

7. Поставьте галочку в пункте «Я ознакомлен с правилами подачи документов и согласен с ними».

8. Нажмите кнопку «Отправить».

По техническим вопросам звоните по телефону 8 (727) 320 4151.